附件3

## 作品视频发布视频号步骤

提前拍摄好参与"云科创"活动视频,注册好微信视频号。
提前关注江苏省青少年科技教育协会微信公众号及微信
视频号(视频号搜索"科创研究社"并关注)。

3. 点击"个人中心",选择"发表视频"

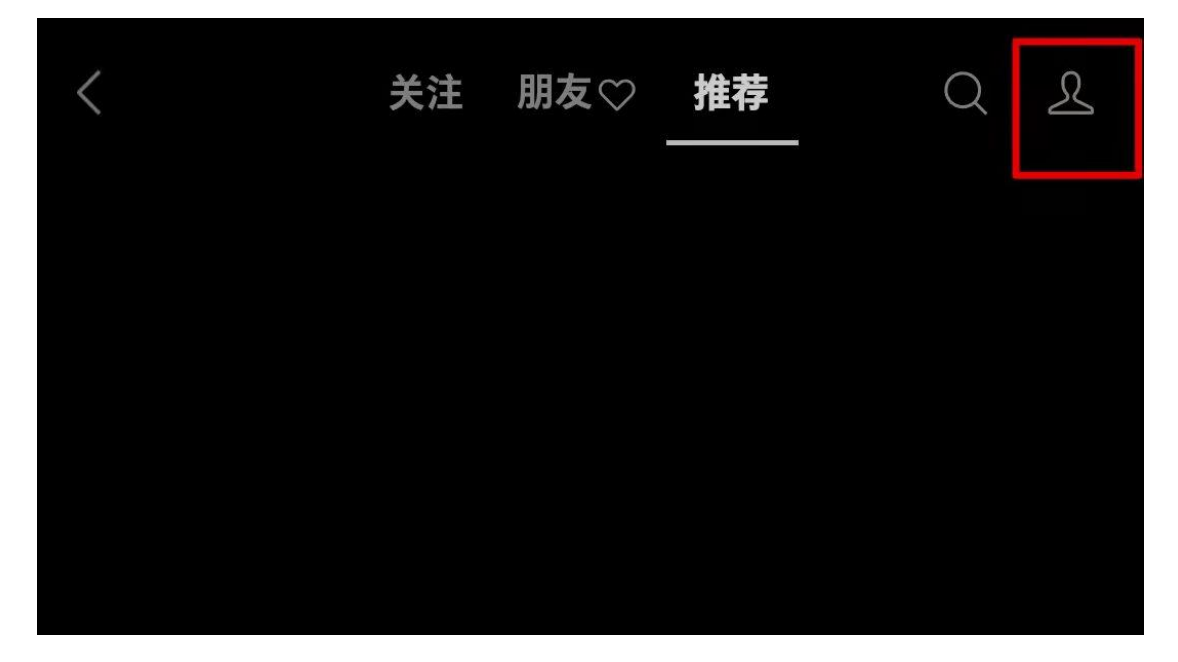

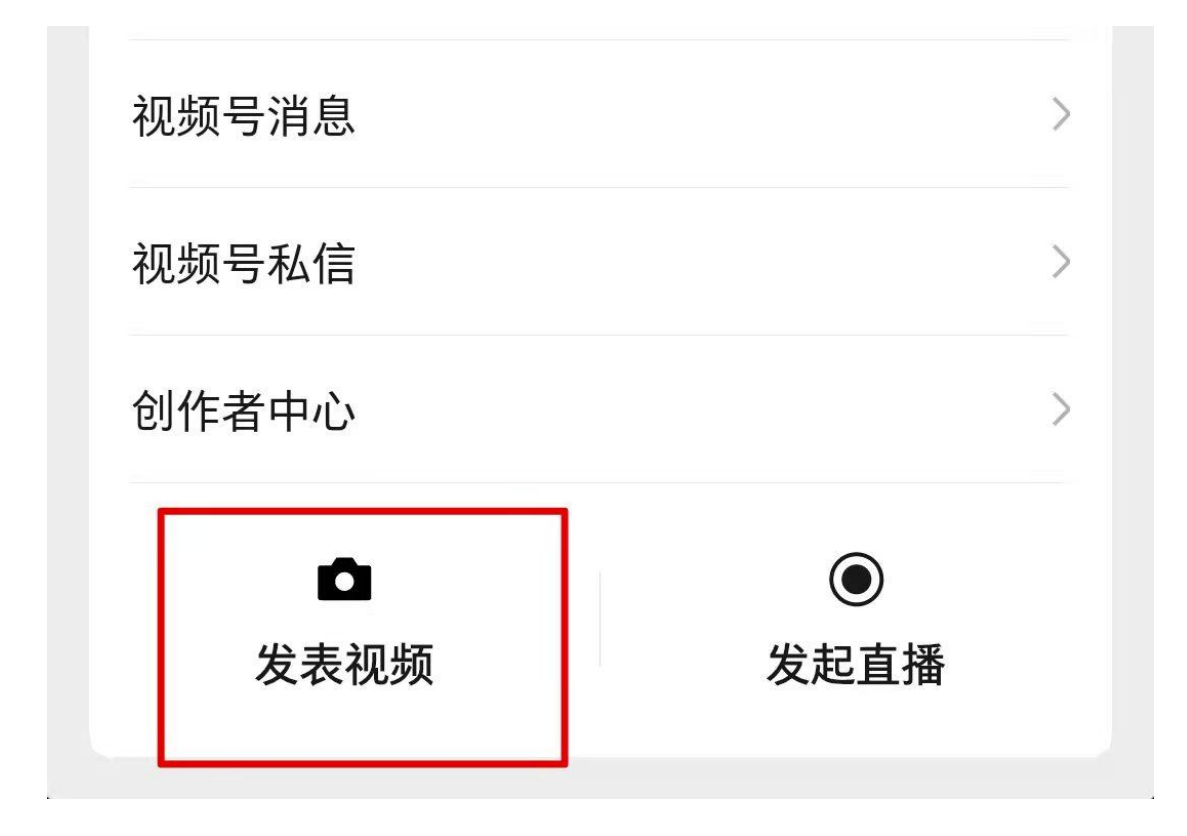

4. 点击"从相册选择"已经拍摄好的视频,点击"完成"

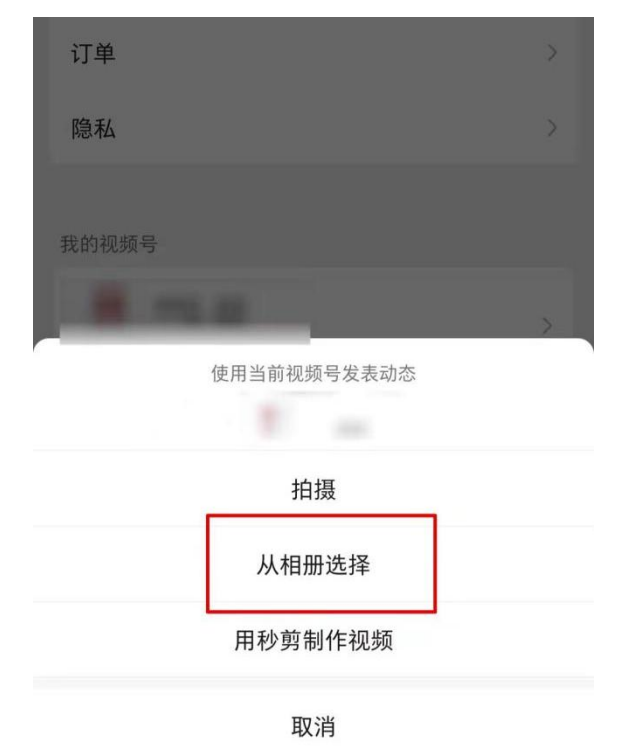

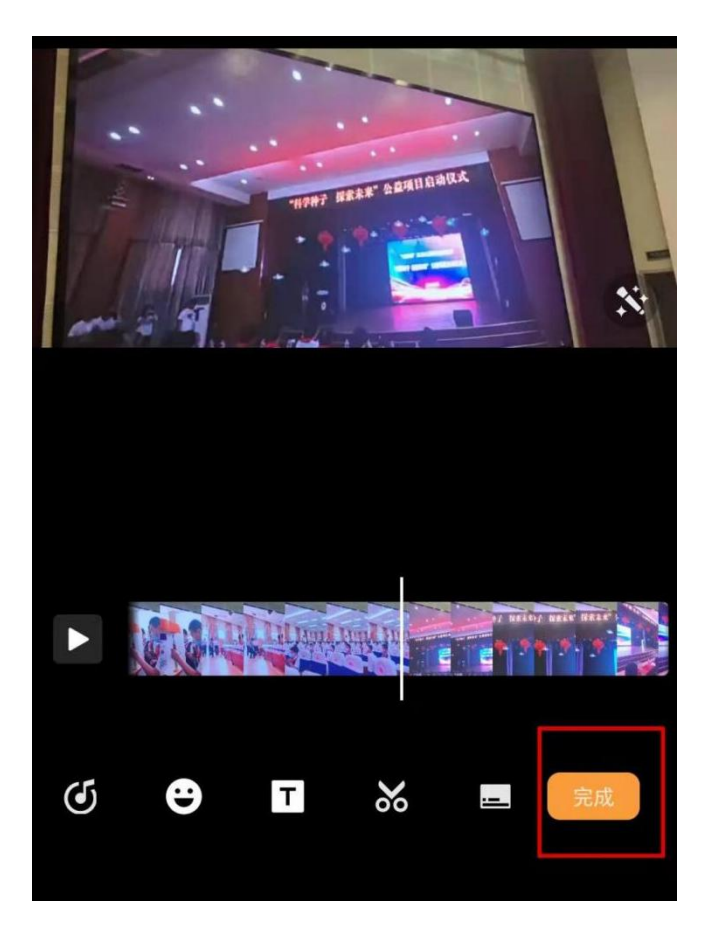

5. 选择话题"#话题",输入"云科创——绿耕沃土"

| <                                  | 发表 |
|------------------------------------|----|
| 17 - 1×                            |    |
|                                    |    |
|                                    |    |
| 添加描述                               |    |
| #话题 @提到                            |    |
| ◎ 所在位置                             | >  |
| 南京市 江苏银行(北京西路支行)<br>南京艺术学院 江苏省人民政府 |    |
| ▶ 活动                               | >  |
|                                    | >  |

6. 选择"@提到科创研究社"并点击发表。

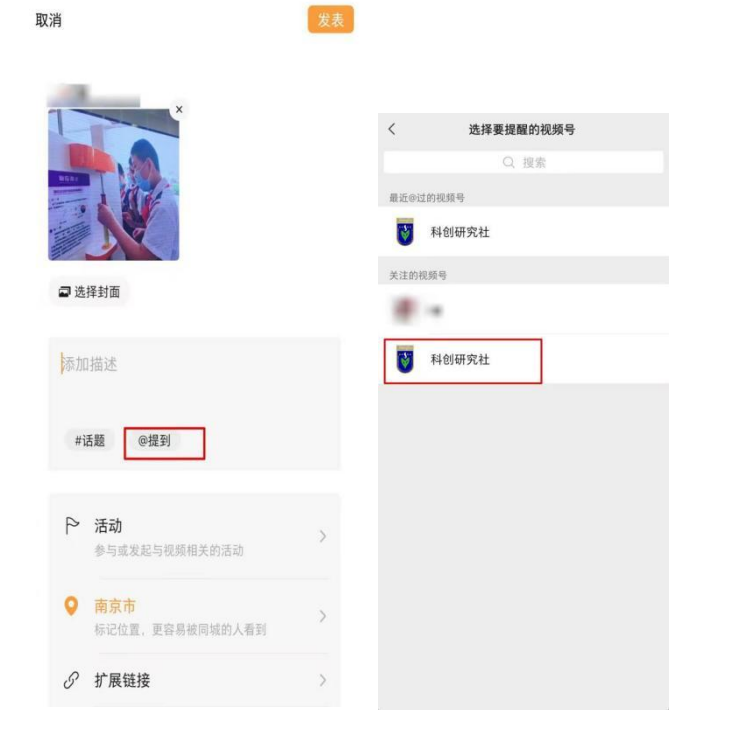

7. 可集赞后,在活动时间内将**视频截图、拍摄的视频、作品** 发送至 https://jinshuju.net/f/gTiMoY。

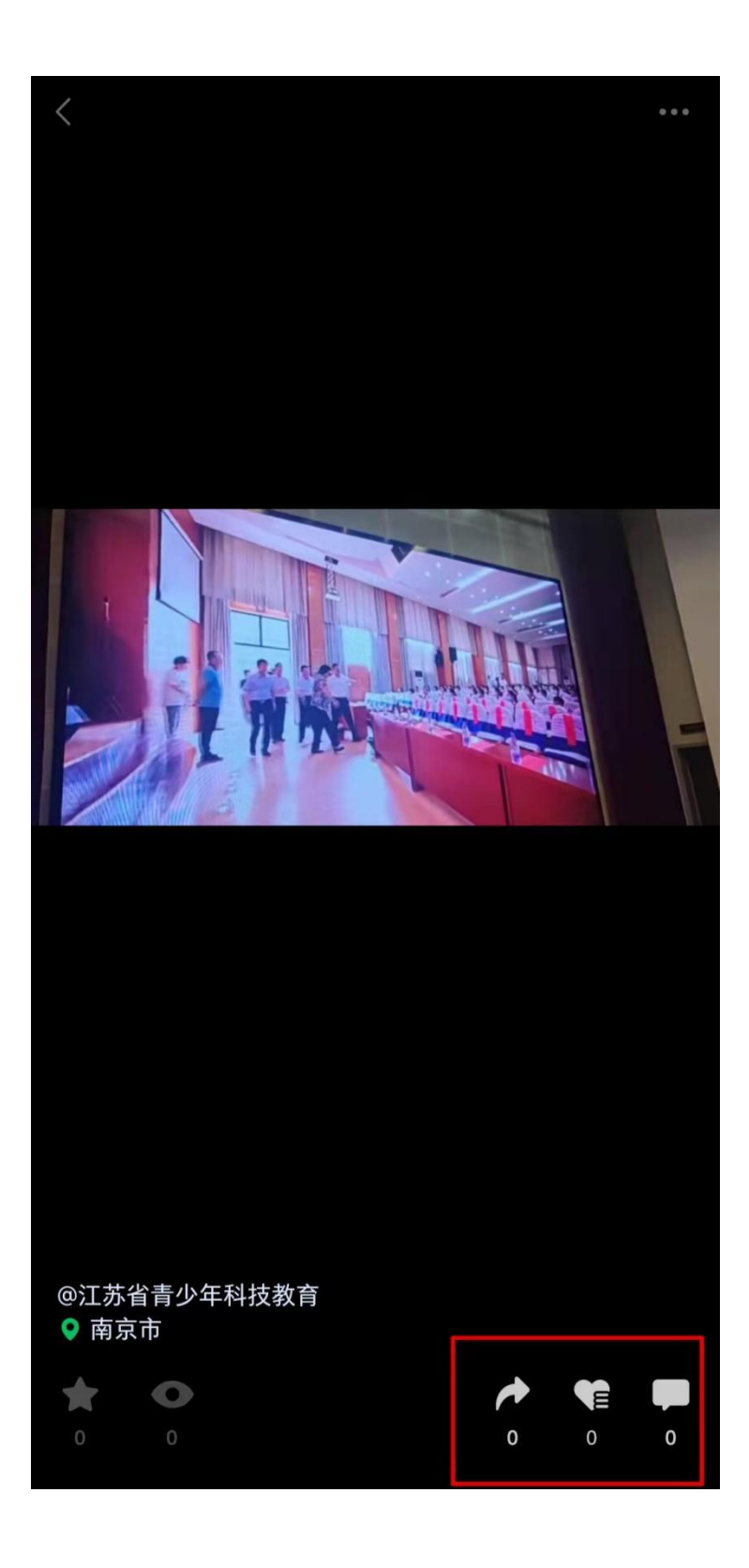